## **Upload Anleitung**

- 1. gehe auf die Internetseite wetransfer.com
- 2. auf Take me to Free klicken
- 3. auf Ich akzeptiere klicken (Nutzungsbedingungen akzeptieren)
- 4. E-Mail an: info@zentralschweizertalentshow.ch eingeben
- 5. Deine E-Mail eingeben
- 6. bei Nachricht: unbedingt deinen Namen und den Songnamen deines Songs eingeben
- 7. Datei hinzufügen: Füge nun deinen Song hinzu. Dies kann eine Audiodatei, eine Videodatei oder eine Handyaufname sein. Du kannst mehrere Dateien (z.B. Foto) uploaden (max. 2 GB).
- 8. Als Abschluss auf senden drücken.